1 概述

### 1.1 适用范围

TT700 系列超声波测厚仪,采用脉冲反射超声波测量原理,适用于超声波能以一恒定速度 在其内部传播,并能从其背面得到反射的各种材料厚度的测量。

此仪器可对各种板材和各种加工零件作精确测量。可广泛应用于石油、化工、冶金、造船、 航空、航天等各个领域。

# 1.2 基本原理

超声波测量厚度的原理与光波测量原理相似。探头发射的超声波脉冲到达被测物体并在物体中传播,到达材料分界面时被反射回探头,通过精确测量超声波在材料中传播的时间来确定被测材料的厚度。

## 1.3 基本配置及仪器各部分名称

# 1.3.1 基本配置

| 主机        | 1台  |
|-----------|-----|
| 15 MHz 探头 | 1支  |
| 耦合剂       | 1 瓶 |

- 1 -

主机保护套 1个

- 1.3.2 选购件 通讯电缆 通讯软件 标准试块 20MHZ 探头 TA230 打印机 仪器各部分及名称(见下图 1)
- 1.3.3 仪器各部分及名称(见下图1)

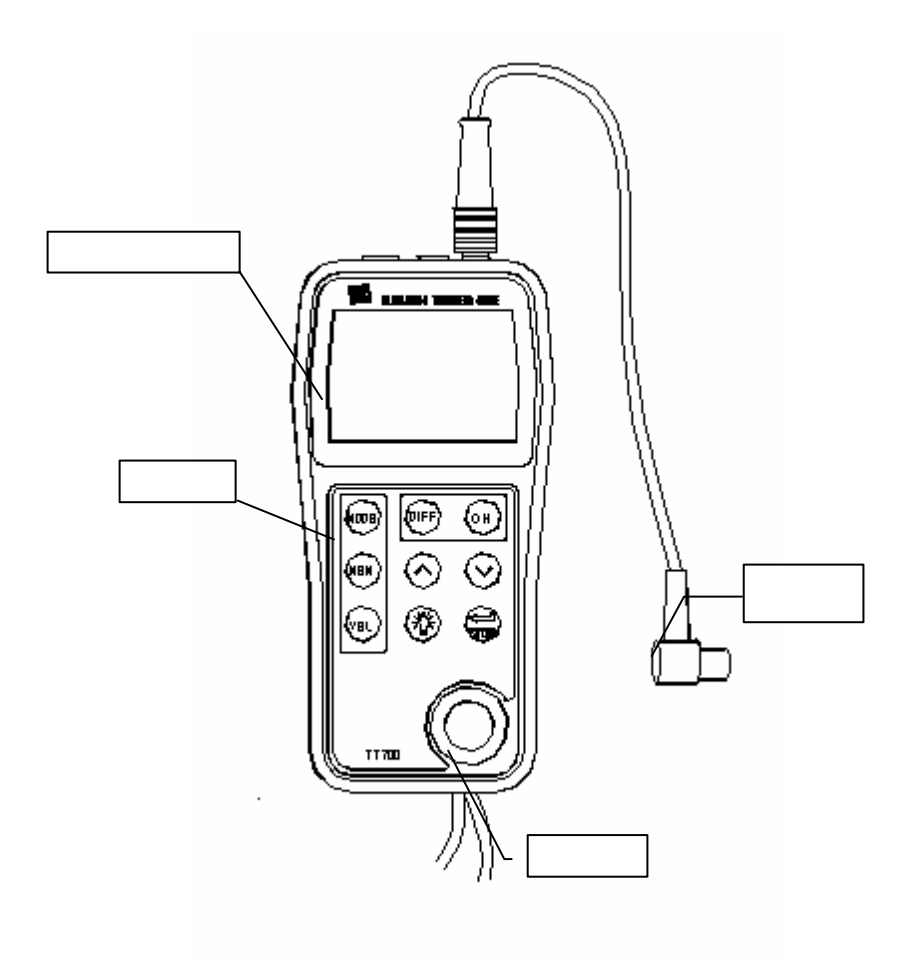

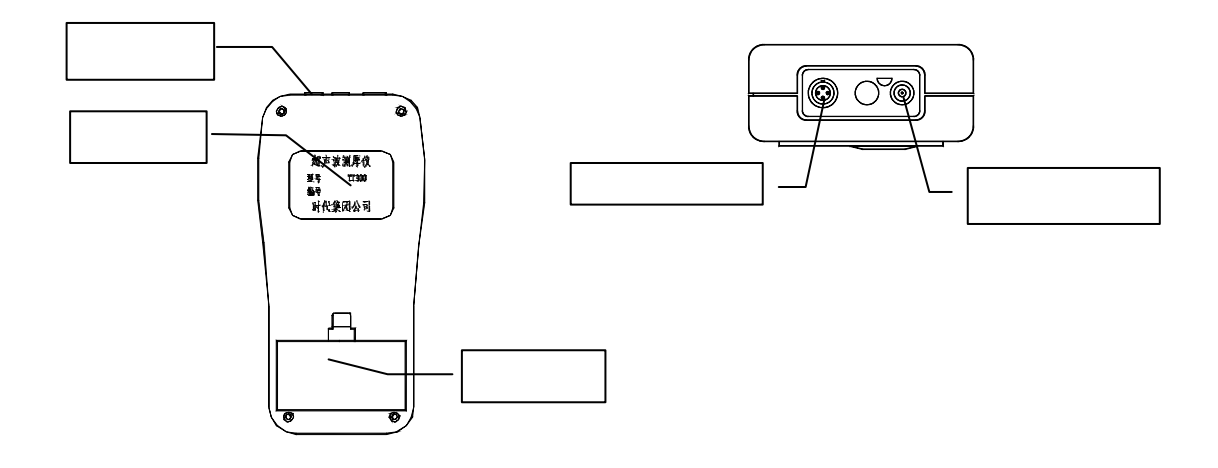

图 1

| 海县屋見子 (加図の)          |           |     |             |      |     |
|----------------------|-----------|-----|-------------|------|-----|
| 戏 <b>相/开亚小(知图 2)</b> | <u></u> ₩ | 1 2 |             |      | 驻比  |
| 文件 1: 存储测量值的文(       | X1+       | 1 2 | UIVI        | AUTO | 米牛  |
| 20M: 探头类型            | _         | -0  | $\frown$    | •    |     |
| AUTO: 测量方式           |           | )9, | 2し          | )    | m/s |
| 菜单:功能参数设置            |           |     |             |      |     |
| <b>屾:</b> 耦合标志       |           |     | $(\bullet)$ | +    |     |
| ■: 电池电量标志            |           |     | $\sim$      |      |     |
| ④: 探头类型标志            |           |     |             | 图 2  |     |
| 士 : 差值模式测量标志         |           |     |             |      |     |
| <b>鼻</b> : 报警模式测量标志  |           |     |             |      |     |

#### 键盘功能说明

| ①       | 开/关机键            |
|---------|------------------|
| CAL     | 厚度、声速校准键         |
| MODE 功能 | <b>٤选择键</b>      |
|         | 存储键              |
| VEL     | 声速键              |
| ←       | 配合功能键操作使用。       |
|         | 声速、厚度调整;菜单光标移动键。 |

- 5 -

# 

# 2 性能范围

测量范围:

0.15mm~20mm(钢)15MHZ 单晶探头

0.15mm~20mm(钢)20MHZ 单晶探头

分辨力:

0.001mm 或 0.01mm 声速调节范围:1000 m/s~9999m/s 使用环境温度:0 ~40 电源:二节5号干电池 功耗:最大工作电流不超过 30mA (3V 不带背光) 外形尺寸:152mm×74 mm×35 mm 重量:220g 左右

# 3 测量与操作

# 3.1 测量准备

- 1. 将探头插头插入主机探头插座。
- 2. 按住 ① 键直到屏幕出现显示,屏幕显示过程(如图3和图4):

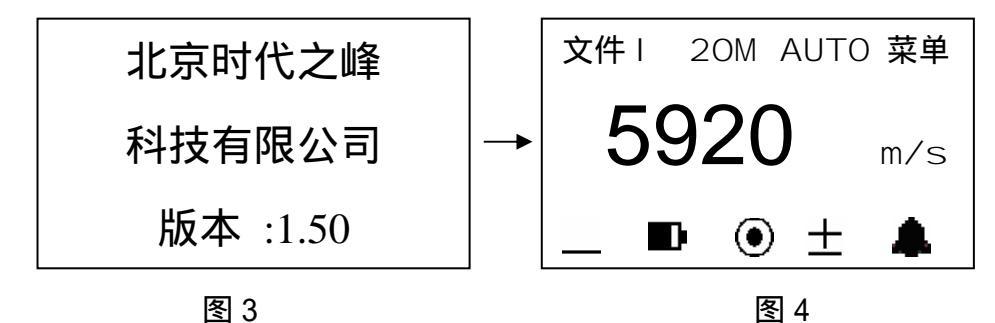

说明:图4中,

文件 :: 当前文件号(共有五个文件:文件 ,文件 ,文件 ,文件 ,文件 )

- 7 -

- 20M: 探头频率选择(共有两种频率:15M,20M)
- AUTO:测量方式选择(共有三种方法:I-E, E-E, AUTO)

菜单:选择菜单进行仪器参数设置和相关功能实现

III: 耦合标志(格子越充满,将表示耦合状态越好)

- : 电池电量指示(当电量指示为□时建议更换电池)
- : 探头类型标志 (共有两种状态:单晶探头●,无探头⊗)
- 土 : 差值模式标志
- 🜲 : 报警模式标志

## 3. 设定探头频率

按 MODE 键移动光标至下图位置,按~键改变设定值。屏幕显示过程(如图 5 和图 6):

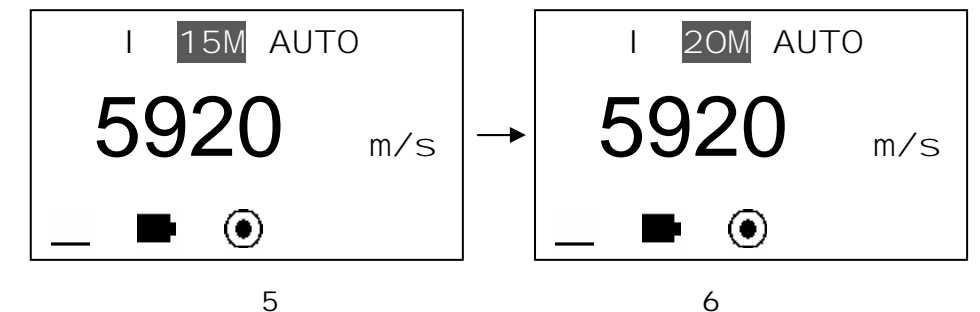

每按一次→ 键将依次显示 15M、20M。 注意:探头频率设置与所用探头频率一定要一致,否则会影响测量准确性。

# 4. 测量方式设置

按 MODE 键移动光标至下图位置,按⊷键改变设定值。屏幕显示过程(如图 7 和图 8):

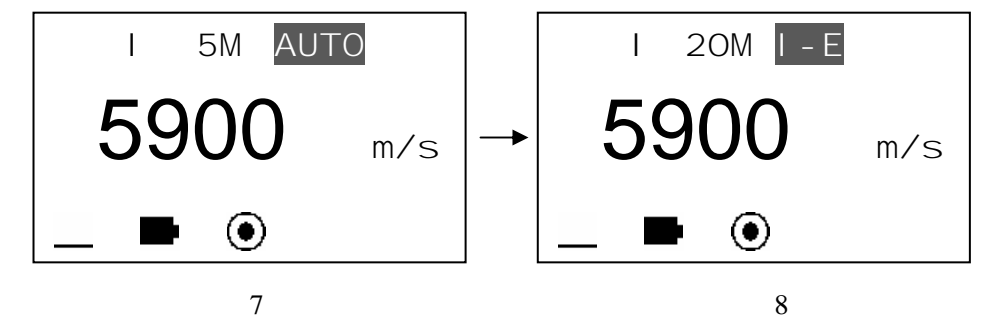

每按一次→键将依次显示 AUTO、I-E、E-E。I-E 测量方式为界面回波与底面回波之间的声时,可以测量较厚试块,但是受耦合好坏影响比较严重;E-E 测量方式为相邻两次底面回波之间的声时,测量精度和稳定性比较高,但是测量上限较小。自动模式为自动选择I-E、E-E,基本原则为能采用 E-E 方式就不用 I-E 方式。各种测量方式的测量范围请参看"探头选择"章节。

#### 3.2 声速调整

如果当前屏幕显示为厚度值,按 VEL 键进入声速显示,屏幕将显示当前声速。每按一次, 声速变化一次,可循环显示五个声速值。若要改变当前声速,用 或 键调整到期望值即可(如 图 9 和图 10)。

- 9 -

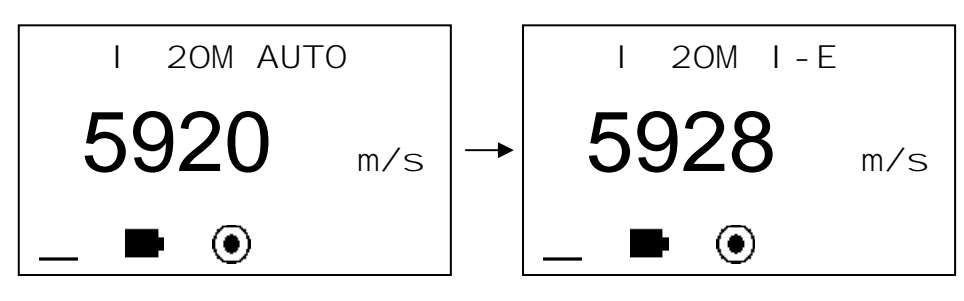

图 9 按 VEL 键进入声速显示

图 10 用 或 键调整后的值

提示:由于测量精度较高,声速的微小变动直接影响测量结果,特别是对于较厚被测物, 所以精确测量要求输入精确的声速值。如果对被测物声速不确定,也可以采用"声速校准"章 节中的方法取一个相同材质的已知厚度试块来测量声速。另外声速会随温度变化而变化,测量 中应注意随温度变化更新声速值。

#### 3.3 测量厚度

先设置好声速,然后将耦合剂涂于被测处,将探头与被测材料耦合即可测量(耦合标志), 格子越充满,表示耦合效果越好),屏幕将显示被测材料厚度,拿开探头后,厚度值保持,耦 合标志消失。(如图 11 和图 12):

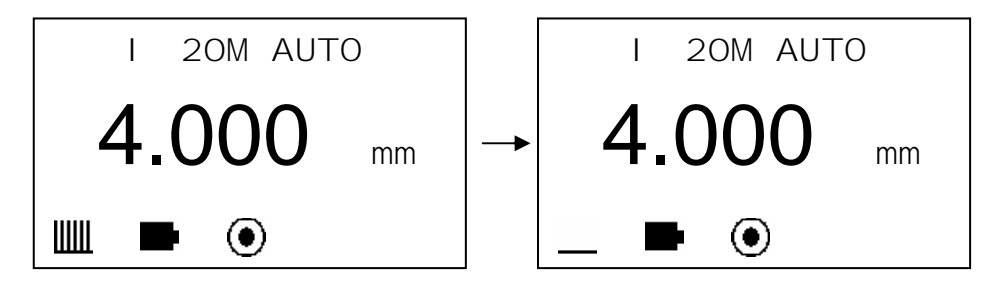

图 11 探头与被测材料耦合

图 12 探头离开被测材料

当探头与被测材料耦合时,显示耦合标志。如果耦合标志中格子少于 6 个说明耦合不好。 注意:1、探头离开被测试件时,可能会测到 "耦合变化值",一个错误值停留在显示屏 上。因此若要记录测量值,最好在探头抬起前,按 🖩 键存储数值。2、耦合时如果出现测量 值与真实值偏差较大的情况说明仪器对于被测物产生错误判定,请抬起探头重新进行测量,直 至出现正确数值。

# 3.4 声速校准

如果希望测量某种材料的声速,可利用已知厚度试块测量声速。先用游标卡尺或千分尺测量 试块,准确读取厚度值。将探头与已知厚度试块耦合,直到显示出稳定厚度值,按 CAL 键,厚 度值显示将冻结,拿开探头后,用 或 键将显示值调整到实际厚度值,然后按 VEL 键即可显 示出被测声速,同时该声速被存入当前声速存储单元,声速测量必须选择足够厚度的测试块,推

- 11 -

荐最小壁厚为 4.0mm,进行声速测量时应关闭差值模式功能。

例:若测量厚度为 10.0mm 材料的声速,操作如下:

a. 任选一个声速测量,测出某一厚度值,耦合良好、数值稳定的情况下按下 CAL 键,测量的厚度值冻结,此时可移开探头。如图 13:

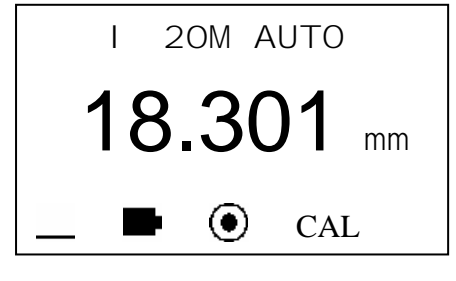

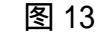

b. 用 或 键将显示值调整到 10.00mm, 如图 14:

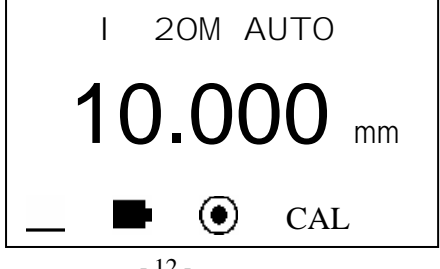

c. 按 VEL 键显示出被测声速,显示如图 15:

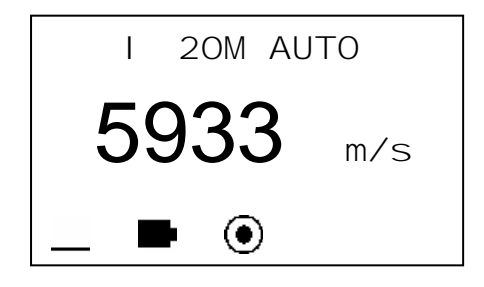

图 15

提示:要得到精准的声速测量,首先已知厚度试块的厚度必须精确,最好采用较厚试块进行测量,应采用 E-E 测量方式。

3.5 单点校准

首先用一个已知厚度试块测出声速,再将探头与已知厚度试块耦合,直到显示出稳定厚度 值,按 CAL 键,厚度值显示将冻结,拿开探头后,用 或 键将显示值调整到实际厚度值,然 后按 CAL 键即完成校准。如需清除校准数据,可在用 或 键调整厚度值的过程中分别按 和 键各一次,使调整前后的值相同,此时再按 CAL 键即可清除校准数据。单点校准只对 I-E 模 式起作用,操作也应该在 I-E 模式下进行。进行单点校准时应关闭差值模式功能。

- 13 -

例:对厚度为 10.0mm 材料的进行单点校准,操作如下:

d. 用 E-E 测量方式反测出声速值,然后用 I-E 测量模式测出试块厚度值,耦合良好、数值 稳定的情况下按下 CAL 键,测量的厚度值冻结,此时可移开探头。如图 16:

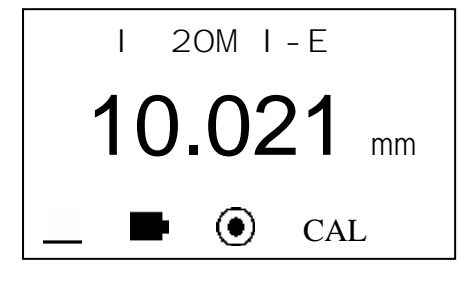

- 图 16
- e. 用 或 键将显示值调整到 10.00mm, 如图 17:

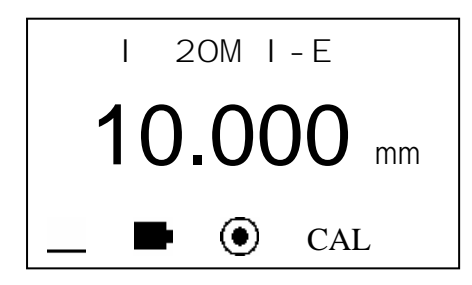

f. 按 CAL 键完成单点校准,显示如图 18:

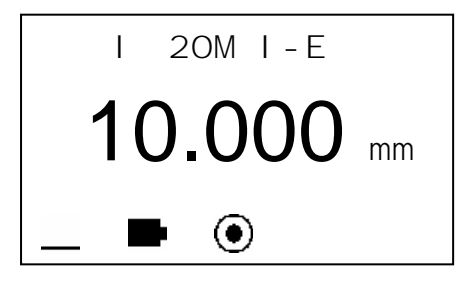

图 18

提示:1、单点校准方式只适用于 I-E 测量模式,建议只在需使用 I-E 模式且测量值偏差 较大时使用。2、单点校准数据在关机后不保存。重新开机后如果需要仍需重新进行单点校准。

#### 3.6 报警功能设置

TT700 具有测量值超限报警功能,当测量值低于报警下限或高于报警上限时,蜂鸣器鸣响。 报警限界设置如下:

a. 按 MODE 键移动光标至菜单, 如图 19:

- 15 -

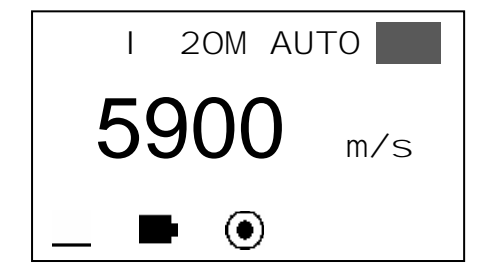

图 19

b. 按↩键进入进入主菜单,如下(如图 20),

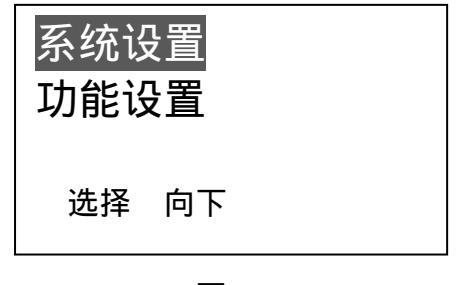

图 20

c. 用 或 键选中系统设置,按↓键进入(如图 21)

| 语言:   | 中文 |
|-------|----|
| 单位:   | 公制 |
| 报警模式: | 关  |
| 选择 向下 |    |

d. 用 或 键选中报警模式,按~键进入下限设置(如图 22)

| 下限:             |  |
|-----------------|--|
| <b>1.500</b> mm |  |
| 下一步 [MODE]返回    |  |

图 22 设置下限

e. 用 或 键设置下限值,设置好后按→键进入上限设置(如图 23)。 若不需要设置上限值,则按 MODE 键返回。

- 17 -

上限: 100.00 mm 返回

图 23 设置上限

f. 用 或 键设置上限值,设置好后按↓键返回。

g. 按 MODE 键或直接测量退出状态设置。

如果要关闭报警功能,则在图 21 的界面中选择报警模式项,按┵键关闭该功能即可。当 打开报警功能时,退出设置后显示屏上有鼻指示。

# 3.7 差值模式设置

该功能设置步骤如下:

- a. 按 MODE 键移动光标至菜单, 如图 19。
- b. 按↩键进入进入主菜单, 如图 20。
- c. 用 或 键选中系统设置,按<→键进入(如图 21)。
- d. 用 或 键选中差值模式,按←键打开该功能,如图 24,

目标值: **10.000** mm

返回

# 图 24 目标值设置

e. 用 或 键设置目标值,设置好后按↓键返回。

f. 按 MODE 键或直接测量退出参数设置。

如果要关闭差值功能,则在图 21 的界面中选择差值模式项,按┵键关闭该功能即可。 当打开差值功能时,退出设置后显示屏上有±指示。测量时,当测量值大于目标值,差值 标值将指示+;当测量值小于目标值,差值标值将指示一;显示值将为测量值与目标值差值的 绝对值。

### 3.8 设置中英文显示

TT700 具有中文和英文显示功能,该功能设置步骤如下:

- a. 按 MODE 键移动光标至菜单,如图 19。
- b. 按↩键进入进入主菜单,如图20。

- 19 -

- c. 用 或 键选中系统设置,按→键进入(如图 21)。
- d. 按 或 键选择语言,按→键循环显示中文和英文,(如图 25 和图 26):

| 语言:   | 中文 | Language:      | ENGLISH |
|-------|----|----------------|---------|
|       | 公制 | Unit:          | METRIC  |
| 报警模式: | 关  | <br>Alarm Mode | : OFF   |
| 选择 向下 |    | SELECT         | DOWN    |

图 25

图 26

按 MODE 键或直接测量返回。

# 3.9 设置测量单位

TT700 具有公制和英制两种测量单位,其设置步骤如下:

- a. 按 MODE 键移动光标至菜单,如图 19。
- b. 按↩键进入进入主菜单, 如图 20。
- c. 用 或 键选中系统设置,按↓键进入(如图 21)。
- d. 按 或 键选择单位,按→键循环显示公制和英制,(如图 27 和图 28):

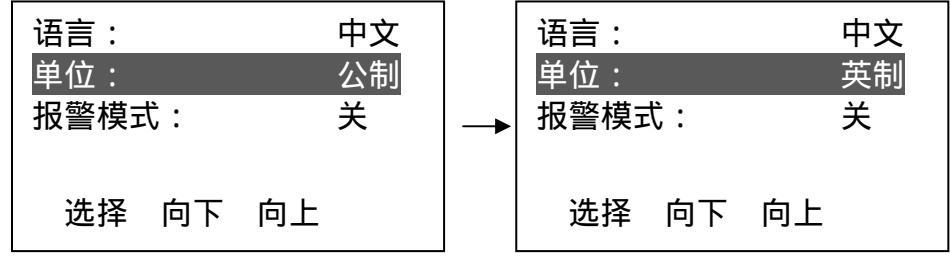

图 28

按 MODE 键或直接测量返回。

## 3.10 设置分辨力

TT700 具有 0.01mm 和 0.001mm 两种显示分辨力,其设置步骤如下:

- a. 按 MODE 键移动光标至菜单,如图 19。
- b. 按↩键进入进入主菜单,如图 20。
- c. 用 或 键选中系统设置,按┵键进入(如图 21)。
- d. 按 或 键选择<mark>分辨率</mark>,按→键循环显示高(0.001mm)和低(0.01mm),(如图 29 和图 30):

- 21 -

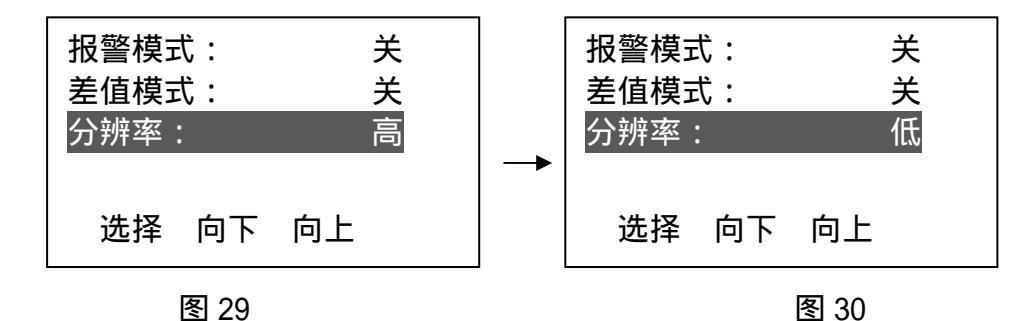

按 MODE 键或直接测量返回。

#### 3.11 厚度值存储,查看和删除

TT700 具有厚度存储功能,该仪器将存储单元分成5个文件,每个文件可存100个测量值。存储数据之前先设定文件号。如果选择当前文件号,测量后可直接按 📓 键将测量值存入。文件号设定步骤如下:

# 3.11.1 厚度值存储

a. 用 MODE 键将光标移至文件,图 31:

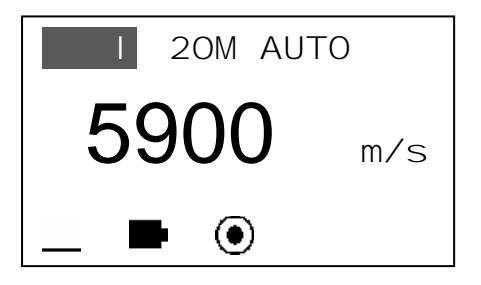

b. 按→键,文件号按文件 文件 循环显示,按 VEL 键或进行一次测量可退出设置,每 次测量时或者测量完成后均可按 II 键将测量值存入当前文件,每个文件只能存储 100 个数据,当存储满后,将给出提示(文件已满!),可以按上述步骤设定其他文件进行 存储。

#### 3.11.2 存储内容查看

- a. 按 MODE 键将光标移至文件,按<→键切换选择文件,如图 31。
- b. 按 🔜 键可查看存储内容状态, 如图 32:

- 23 -

文件 I 号 001 总共:001 9.827 mm 删除 [MODE]返回

图 32

**说明**:文件 ——表示当前文件;号——表示当前显示的存储数据的序号;总共——表示当前文件中存储数据的总数量。

c. 按 或 可查看存储的全部数据。 按 MODE 键返回。

#### 3.11.3 存储内容的删除

在查看存储内容时,按┵键可删除当前显示的存储值。删除当前值,显示下一个存储值。 删除当前文件及所有数据,其操作步骤如下:

a. 按 MODE 键移动光标至菜单,如图 19。

- b. 按↩键进入进入主菜单,如图20。
- c. 用 或 键选中功能设置,按↓键进入(如图 33)。

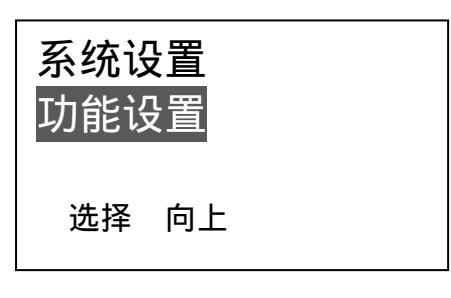

d. 按→键进入,按 或 键将光标移至删除文件,如图 34:

| 打印所4<br>发送数排<br>删除文件 | 与数据<br>居到计算<br>牛 | 筸机 |  |
|----------------------|------------------|----|--|
| 选择                   | 向下               | 向上 |  |

图 34

e. 按↩键进入确认界面,此刻按↩键确认删除当前文件,按 MODE 键返回菜单状态。如图 35

- 25 -

按 确定

按[MODE]取消

图 35

f. 在 d 步骤若按 或 键将光标移至删除所有数据, 如图 36:

| 发送数排<br>删除文作<br>删除所有 | 居到计算<br>牛<br>有数据 | 筸机 |  |
|----------------------|------------------|----|--|
| 选择                   | 向下               | 向上 |  |

图 36

g. 按↩键进入图 35 确认界面,此刻按↩键确认删除所有数据,按 MODE 键返回菜单状态。 按 MODE 键返回。

#### 3.12 显示亮度调节

- a. 按 MODE 键移动光标至菜单, 如图 19。
- b. 按↩键进入进入主菜单,如图 20。
- c. 用 或 键选中功能设置,按~键进入(如图 33)。
- d. 用 或 键移动光标至设置亮度,如图 37,

| 删除文件<br>删除所有<br>设置亮度 | 井<br>有数据<br>更 |    |  |
|----------------------|---------------|----|--|
| 选择                   | 向下            | 向上 |  |

图 37

e. 按→ 键进入设置亮度界面,如图 38:

- 27 -

| 亮度 | 复:05 |  |
|----|------|--|
| 按  | 返回   |  |
| 按  | 调亮   |  |
| 按  | 调暗   |  |

图 38

f. 按 或 键可调节显示的亮度,按~键退出设置。

#### 3.13 恢复默认设置

恢复默认设置功能可以把声速值、显示屏亮度、系统设置中的设置参数等恢复为出厂时的 默认设置,具体操作步骤如下:

- a. 按 MODE 键移动光标至菜单,如图 19。
- b. 按↩键进入进入主菜单,如图 20。
- c. 用 或 键选中功能设置,按→键进入(如图 33)。
- d. 用 或 键移动光标至恢复默认设置,按┵ 键将进入图 35 确认界面,此刻按┵键确认 恢复默认设置,按 MODE 键返回菜单状态。

# 3.14 背光

在任何时候按 🌣 键可打开或关闭背光。

#### 3.15 电池电量指示

该仪器能实时监控电池电量并给予用户显示,当电量显示到一格时如图 39,说明电池电压 已低,应及时更换电池后再继续使用。

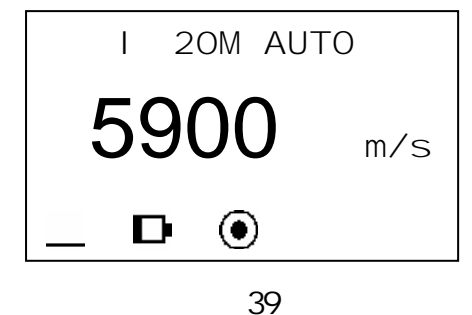

#### 3.16 关机方式

具有自动关机和手动关机两种关机方式,约二分钟不进行任何操作,将自动关机,按 ① 键 可随时关机。

- 29 -

3.17 打印

用通讯电缆将 TT700 与时代公司的微型打印机相连,通过菜单选择可打印测量结果。 注意:若要进行打印操作,串口必须在打开状态,用户可按照如下 a - e 操作打开串口。 步骤如下:

- a. 按 MODE 键移动光标至菜单, 如图 19。
- b. 按↩键进入进入主菜单,如图 20。
- c. 用 或 键选中系统设置,按<→键进入(如图 21)。
- d. 用 或 键选中串口,按→键循环显示开(打开串口功能)、关(关闭串口功能), 这里需打开该功能,如图 40,

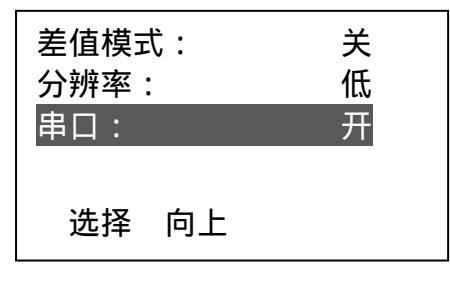

图 40

e. 打开串口后,按MODE键返回。

打印功能设置步骤如下:

- f. 按 MODE 键移动光标至菜单,如图 19。
- g. 按┵键进入进入主菜单,如图20。
- h. 用 或 键选中<mark>功能设置</mark>,按→键进入(如图 33)。
- i. 用 或 键将光标移至打印文件,如下图 41,

| 打印文件<br>打印所有<br>发送数据 | 計<br>頁数据<br>居到计算机 |  |
|----------------------|-------------------|--|
| 选择                   | 向下                |  |

图 41

 j. 按→键确认打印当前文件,打印完成有蜂鸣声提示,显示返回菜单状态,打印信息显示 如图 42:

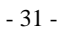

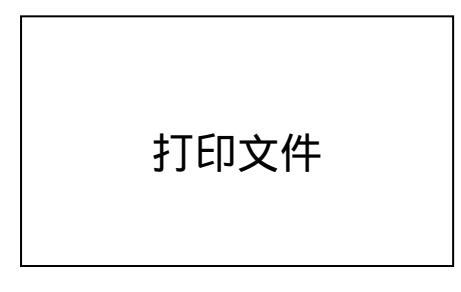

图 42

k.用 或 键将光标移至打印所有数据位置,按→键确认打印所有存储值,打印完成有蜂 鸣声提示,显示返回菜单状态,打印信息显示(如图 43 和图 44):

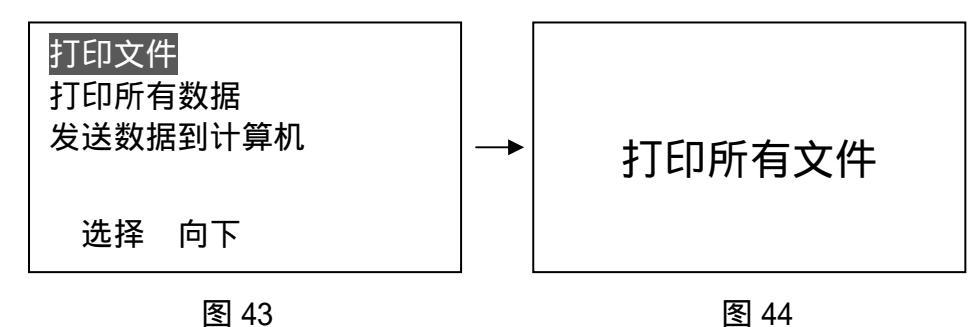

# 3.18 与 PC 机通讯

用通讯电缆将 TT700 与 PC 机相连,通讯设置如下:

- 波特率:9600
- 起始位:1
- 数据位:8
- 停止位:1
- 校验:无

注意:若要与 PC 机通讯,串口必须在打开状态,用户可按照 3.17 节 a - e 步骤操作打开 串口。

- a. 按 MODE 键移动光标至菜单,如图 19。
- b. 按┵键进入进入主菜单,如图20。
- a. 用 或 键选中功能设置,按→键进入(如图 33)。
- b. 用 或 键将光标移至发送数据到计算机,如图 45

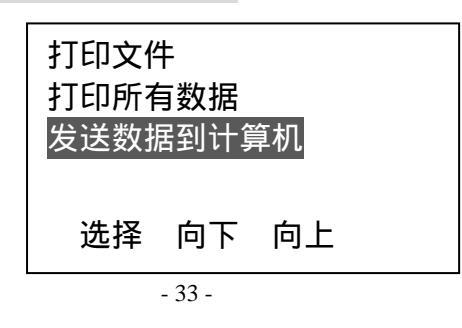

图 45

c. 按→键确认发送数据,屏幕显示:发送数据到计算机,发送完成有蜂鸣声提示,返回菜 单状态,显示如图 46:

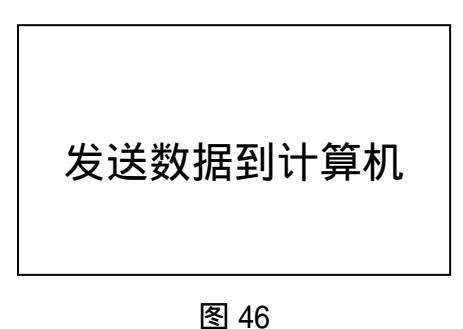

## 3.19 探头类型判断

探头类型判断有两种方法:(1)在仪器关机的情况下插拔探头,然后开机,仪器能判断 出探头类型,并给予相应的探头类型指示;(2)在仪器开机的情况下,如果需要更换探头, 则插上新探头后,在厚度值显示界面(如图 47)或声速值显示界面(如图 48),按┵键进行 探头类型判断操作,并给予相应的探头类型指示。

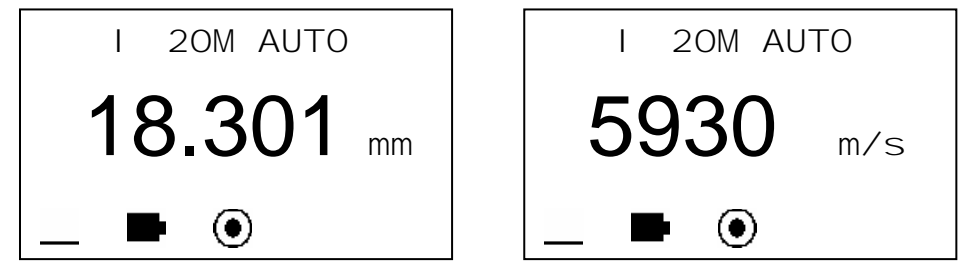

图 47

说明:探头类型标志(共有两种状态:单晶探头④,无探头⊗)

- 35 -

# 4 测量技术

# 4.1 清洁表面

测量前应清除被测物体表面所有的灰尘、污垢及锈蚀物,铲除油漆等复盖物。

### 4.2 提高粗糙度要求

过份粗糙的表面会引起测量误差,甚至仪器无读数。测量前应尽量使被测材料表面光滑,可使用磨、抛、锉等方法使其光滑。还可使用高粘度耦合剂。

### 4.3 测量圆柱型表面

测量圆柱型材料,如管子、油桶等,选择探头轴线与被测材料轴线相交时为最理想情况。 简单地说,将探头与被测材料耦合,然后围绕被测物轴线转动探头或者垂直于被测物轴线平行 移动探头,使探头延迟块的中线与被测物接触,选择稳定的读数,作为材料的准确厚度。

对于不同直径的被测物选用不同的延迟块对测量会有帮助的。可以在被测物表面蒙上一块 细砂纸,然后前后移动探头,会很容易就把在探头延迟块前端磨出圆弧。

## 4.4 不平行表面

为了得到一个令人满意的超声响应, 被测材料的另一表面必须与被测面平行或同轴, 否则 将引起测量误差或根本无读数显示。

#### 4.5 材料的温度影响

材料的厚度与超声波传播速度均受温度的影响,若对测量精度要求较高时,可采用试块对 比法,即用相同材料的试块在相同温度条件进行测量,并求得温度补偿系数,用此系数修正被 测工件的实测值。

#### 4.6 大衰减材料

对于一些如纤维、多孔、粗粒子材料,它们会造成超声波的大量散射和能量衰减,以致出现反常的读数甚至无读数(通常反常的读数小于实际厚度),在这种情况下,则说明该材料不适于用此测厚仪测试。

#### 4.7 参考试块

对不同材料在不同条件下进行精确测量,校准试块的材料越接近于被测材料,测量就越精确。理想的参考试块将是一组被测材料的不同厚度的试块,试块能提供仪器补偿校正因素(如材料的微观结构、热处理条件、粒子方向、表面粗糙等)。为了满足最大精度测量的要求,一套参考试块将是很重要的。

在大部分情况下,只要使用一个参考试块就能得到令人满意的测量精度,这个试块应具有 与被测材料相同的材质和相近的厚度。取均匀被测材料用千分尺测量后就能作为一个试块。

对于薄材料,在它的厚度接近于探头测量下限时,可用试块来确定准确的低限。不要测量 低于下限厚度的材料。如果一个厚度范围是可以估计的,那么试块的厚度应选上限值。

- 37 -

当被测材料较厚时,特别是内部结构较为复杂的合金等,应在一组试块中选择一个接近被 测材料的,以便于掌握校准。

大部分锻件和铸件的内部结构具有方向性,在不同的方向上,声速将会有少量变化,为了 解决这个问题,试块应具有与被测材料相同方向的内部结构,声波在试块中的传播方向也要与 在被测材料中的方向相同。

在一定情况下,查已知材料的声速表,可代替参考试块,但这只是近似地代替一些参考试 块,在一些情况下,声速表中的数值与实际测量有别,这是因为材料的物理及化学情况有异。 这种方法常被用来测低碳钢,但只能作为粗略测量。

TT700 超声测厚仪具有测量声速的功能,故可先测量出声速,再以此声速对工件进行测量。

#### 4.8 测量中的几种方法

- a. 单测量法:在一点的测量。
- b. 双测量法:在一点处用探头进行两次测量,两次测量中探头位置要互相垂直。选择读数 中的最小值作为材料的准确厚度。
- c. 多点测量法:在某一测量范围内进行多次测量, 取最小值为材料厚度值。

#### 4.9 探头的选择

| 型号    | 特性描述 | 频率(MHZ) | 接触面积的直径 | 测量范围             | 允许接触温度 |
|-------|------|---------|---------|------------------|--------|
| 15РФ6 | 薄件   | 15      | 6.35mm  | E-E 测量方式:        | 0~40   |
|       |      |         |         | 0.15mm~10.0mm(钢) |        |
|       |      |         |         | I-E 测量方式:        |        |
|       |      |         |         | 3.00mm~20.0mm(钢) |        |
| 20РФ6 | 薄件   | 20      | 6.35mm  | E-E 测量方式:        | 0~40   |
|       |      |         |         | 0.15mm~10.0mm(钢) |        |
|       |      |         |         | I-E 测量方式:        |        |
|       |      |         |         | 3.00mm~20.0mm(钢) |        |

# 5 测量误差的预防方法

#### 5.1 超薄材料

使用任何超声波测厚仪,当被测材料的厚度降到探头使用下限以下时,将导致测量误差,必要时,最小极限厚度可用试块比较法测得。

当测量超薄材料时,有时会发生一种称为"双重折射"的错误结果,它的结果为显示读数 是实际厚度的二倍,另一种错误结果被称为"脉冲包络、循环跳跃",它的结果是测得值大于 实际厚度,为防止这类误差,测临界薄材时应重复测量核对。

- 39 -

### 5.2 锈斑、腐蚀凹坑等

被测材料另一表面的锈斑凹坑等将引起读数无规则地变化,在极端情况下甚至无读数,很 小的锈点有时是很难发现的。当发现凹坑或感到怀疑时,这个区域的测量就得十分小心,可选 择探头不同角度的定位来作多次测试。

#### 5.3 材料识别错误

当用一种材料校正了仪器后,又去测试另一种材料时,将发生错误的结果,应注意选择正确的声速。

#### 5.4 探头的磨损

探头表面为丙烯树脂,长期使用会使粗糙度增高,导致灵敏度下降,用户在可以确定为此原因造成误差的情况下,可用砂纸或油石少量打磨探头表面使其平滑并保证平行度。如仍不稳定,则需更换探头。

#### 5.5 金属表面氧化层的影响

有些金属可在其表面产生较致密的氧化层,例如铝等,这层氧化层与基体间结合紧密,无 明显界面,

但超声波在这两种物质中的传播速度是不同的,故会造成误差,且氧化层厚度不同误差的 大小也不同,请用户在使用时加以注意,可以在同一批被测材料中选择一块用千分尺或卡尺测 量制成样块,对仪器进行校准。

#### 5.6 反常的厚度读数

操作者应具备辨别反常读数的能力,通常锈斑、腐蚀凹坑、被测材料内部缺陷都将引起反 常读数。解决办法可参考第4、5章。

#### 5.7 耦合剂的使用和选择

耦合剂是用来作为探头与被测材料之间的高频超声能量传递的。如果选择种类或使用方法 不当将有可能造成误差或耦合标志闪烁,无法测值。耦合剂应适量使用,涂沫均匀。

选择合适种类的耦合剂是重要的,当使用在光滑材料表面时,低粘度的耦合剂(如随机配置的耦合剂、轻机油等)是很合适的。当使用在粗糙材料表面,或垂直表面及顶面时,可使用粘度较高的耦合剂(如甘油膏、黄油、润滑脂等)。

各种配方的耦合剂各地均有售。

# 6 注意事项

## 6.1 试块的清洁

由于使用随机试块对仪器进行检测时,需涂耦合剂,所以请注意防锈。使用后将随机试块 擦干净。气温较高时不要沾上汗液。长期不使用应在随机试块表面涂上少许油脂防锈,当再次 使用时,将油脂擦净后,即可进行正常工作。

- 41 -

#### 6.2 机壳的清洁

#### 酒精、稀释液等对机壳尤其是视窗有腐蚀作用,故清洗时,用少量清水轻轻擦拭即可。

#### 6.3 探头的保护

探头表对粗糙表面的重划很敏感,因此在使用中应轻按。测粗糙表面时,尽量减少探头在 工作表面的划动。

常温测量时,被测物表面不应超过60,否则探头不能再用。

油、灰尘的附着会使探头线逐渐老化、断裂,使用后应清除缆线上的污垢。

# 6.4 电池的更换

出现低电压指示标志后,应及时更换电池,按下述方式更换:

- a. 关机
- b. 打开电池仓盖
- c. 取出电池,放入新电池,注意极性

仪器长时间不使用时应将电池取出,以免电池漏液,腐蚀电池盒与极片。

## 6.5 严格避免碰撞、潮湿等。

# 7 维修

- 7.1 测量值误差过大时,请参考第6、7章。
- 7.2 如出现以下问题请与时代集团维修部门联系:
  - a. 仪器器件损坏,不能测量。
  - b. 液晶显示不正常。
  - c. 正常使用时,误差过大。
  - d. 键盘操作失灵或混乱。
- 7.3 由于 TT700 超声波测厚仪为高科技产品,所以维修工作应由受过专业培训的维修人员完成,请用户不要自行拆卸修理。
- 7.4 以下附、配件不在保修之列: 探头、试块、耦合剂、电池、机壳、视窗、键膜。

附表 1

各种材料的声速比

| 材料       | 声 速(m/s) |
|----------|----------|
|          | 6320     |
| 锌        | 4170     |
| 银        | 3600     |
| 金        | 3240     |
| 锡        | 3320     |
| 钢        | 5920     |
| 黄铜       | 4430     |
| 铜        | 4700     |
| SUS      | 5970     |
| 丙烯酸(类)树脂 | 2730     |
| 水(20)    | 1480     |
| 甘油       | 1920     |
| 水玻璃      | 2350     |

# TT700 超声波测厚仪 使用说明书

北京时代山峰科技有限公司 TEL:010-82951585 010-82946733 FAX:010-82915752 010-58859230

- 45 -

# 杰出的高技术产品 令人放心的质量 让您满意的服务

| 1 | 概记  | 杜            | 1  |
|---|-----|--------------|----|
|   | 1.1 | 适用范围         | 1  |
|   | 1.2 | 基本原理         | 1  |
|   | 1.3 | 基本配置及仪器各部分名称 | 1  |
| 2 | 性俞  | も范围          | 6  |
| 3 | 测量  | ▋与操作         | 7  |
|   | 3.1 | 测量准备         | 7  |
|   | 3.2 | 声速调整         | 9  |
|   | 3.3 | 测量厚度         | 10 |
|   | 3.4 | 声速校准         | 11 |
|   | 3.5 | 单点校准         | 13 |
|   | 3.6 | 报警功能设置       | 15 |
|   | 3.7 | 差值模式设置       | 18 |
|   | 3.8 | 设置中英文显示      | 19 |
|   | 3.9 | 设置测量单位       | 20 |

|   | 3.10                                                | 设直分辨刀                             |               |
|---|-----------------------------------------------------|-----------------------------------|---------------|
|   | 3.11                                                | 厚度值存储,查看和删除                       |               |
|   | 3.12                                                | 显示亮度调节                            | 27            |
|   | 3.13                                                | 恢复默认设置                            |               |
|   | 3.14                                                | 背光                                |               |
|   | 3.15                                                | 电池电量指示                            |               |
|   | 3.16                                                | 关机方式                              |               |
|   | 3.17                                                | 打印                                |               |
|   | 3.18                                                | 与 PC 机通讯                          |               |
|   | 3.19                                                | 探头类型判断                            |               |
|   |                                                     |                                   |               |
| 4 | 测量                                                  | ▋技术                               |               |
| 4 | 测量<br>4.1                                           | ■技术<br>清洁表面                       | <b>36</b>     |
| 4 | 测量<br>4.1<br>4.2                                    | ▇技术<br>清洁表面<br>提高粗糙度要求            | <b>36</b><br> |
| 4 | 测量<br>4.1<br>4.2<br>4.3                             | ▇技术<br>清洁表面<br>提高粗糙度要求<br>测量圆柱型表面 | <b>36</b><br> |
| 4 | 测量<br>4.1<br>4.2<br>4.3<br>4.4                      | ■技术<br>清洁表面<br>提高粗糙度要求            |               |
| 4 | 测量<br>4.1<br>4.2<br>4.3<br>4.4<br>4.5               | ■技术                               |               |
| 4 | 测量<br>4.1<br>4.2<br>4.3<br>4.4<br>4.5<br>4.6        | ■技术                               |               |
| 4 | 测量<br>4.1<br>4.2<br>4.3<br>4.4<br>4.5<br>4.6<br>4.7 | ■技术                               |               |

| 4  | .8 | 测量中的几种方法    | 38 |
|----|----|-------------|----|
| 4  | .9 | 探头的选择       | 38 |
| 5  | 测量 | 误差的预防方法     | 39 |
| 5  | .1 | 超薄材料        | 39 |
| 5  | .2 | 锈斑、腐蚀凹坑等    | 40 |
| 5  | .3 | 材料识别错误      | 40 |
| 5. | .4 | 探头的磨损       | 40 |
| 5  | .5 | 金属表面氧化层的影响  | 40 |
| 5. | .6 | 反常的厚度读数     | 41 |
| 5  | .7 | 耦合剂的使用和选择   | 41 |
| 6  | 注意 | 事项          | 41 |
| 6  | .1 | 试块的清洁       | 41 |
| 6  | .2 | 机壳的清洁       | 42 |
| 6  | .3 | 探头的保护       | 42 |
| 6  | .4 | 电池的更换       | 42 |
| 6  | .5 | 严格避免碰撞、潮湿等。 | 42 |
| 7  | 维修 |             | 43 |

| 7.1   | 测量值误差过大时,请参考第 6、7 章。                           | .43 |
|-------|------------------------------------------------|-----|
| 7.2   | 如出现以下问题请与时代集团维修部门联系:                           | .43 |
| 7.3   | 由于 TT700 超声波测厚仪为高科技产品 ,所以维修工作应由受过专业培训的维修人员完成 , | ,请  |
| 用户不要目 | 自行拆卸修理。                                        | .43 |
| 7.4   | 以下附、配件不在保修之列:                                  | .43 |
| 附表 1  |                                                | .44 |